更新: 2022年6月20日

# Unity 認定試験の結果を取得するための操作

末本 哲雄

学術メディア創成センター

Unity 認定試験の受験後、すぐに紙のスコアレポートを受け取れます。また、そのスコア レポートはピアソン VUE(試験会場の予約に使った Web サイト)で PDF をダウンロード できます。試験に合格した場合、後日、デジタル証明書とデジタルバッヂの授与に関する 連絡があります。本稿ではこれらの取得手順を示します。

#### [概要] 試験結果を取得する流れ(3種)

A. スコアレポート(PDF)の取得 試験直後に渡された紙の PDF 版をダウンロードできます。

- ① ピアソン VUE にサインインします
- ②「スコアレポートの表示」からスコアレポートの PDF をダウンロードします
  - [A. スコアレポート(PDF版)の取得]

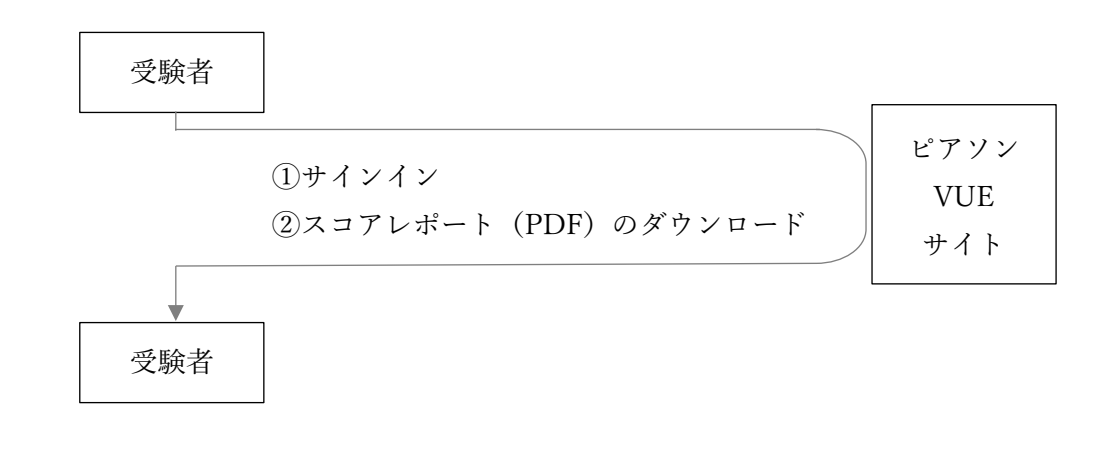

#### B. デジタル証明書の取得

試験に合格すると「CertMetrics」の Web サイトに認定試験合格に対するデジタル証明書 が発行され、その PDF をダウンロードできます。

- 認定試験に合格すると、1~2日後に「CertMetrics」からデジタル証明書発行の連絡が メールで届きます
- ② 「CertMetrics」のWebサイトでアカウントを作成します(初回時のみ)
- ③ サイトにログインし、PDF のデジタル証明書をダウンロードします

#### [B. デジタル証明書の取得]

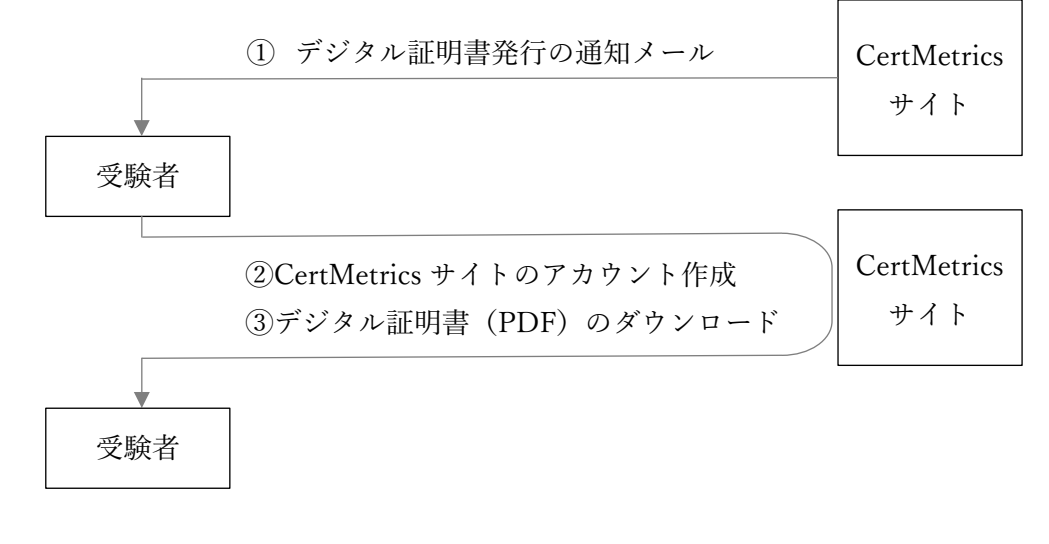

#### C デジタルバッヂの取得

試験に合格すると「Credly」のWebサイトに認定試験合格を証明するデジタルバッヂが 発行されます。このWebサイトにサインインすると、バッヂが入った認定試験合格の証明 書(PDF)およびバッヂの画像ファイル単体をダウンロードできます。また、自身のWeb ページでデジタルバッヂを表示させるための埋め込みタグ、就職活動などで認定試験合格 の照会先となるWebページのURLを取得できるほか、照会先へのリンクを含むメールの 送信機能を利用できます。

- 認定試験に合格すると、1~2日後に「Credly」のWebサイトにデジタルバッヂ発行の 連絡がメールで届きます
- ②「Credly」の Web サイトでアカウントを作成します
- ③ サイトにサインインし、PDF や希望の利用形態でデジタルバッヂを取得します。

[C. デジタルバッヂの取得]

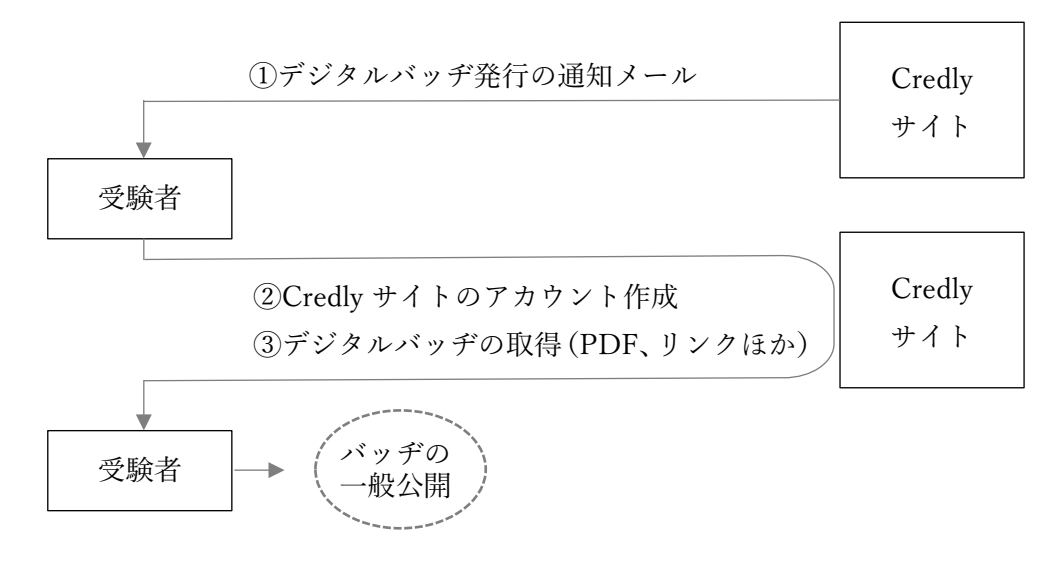

# A.「ピアソン VUE」サイトでのスコアレポート(PDF版)の取得

(1) ピアソン VUE の Unity 認定資格のページにアクセスする

https://www.pearsonvue.co.jp/Clients/Unity-Certification.aspx

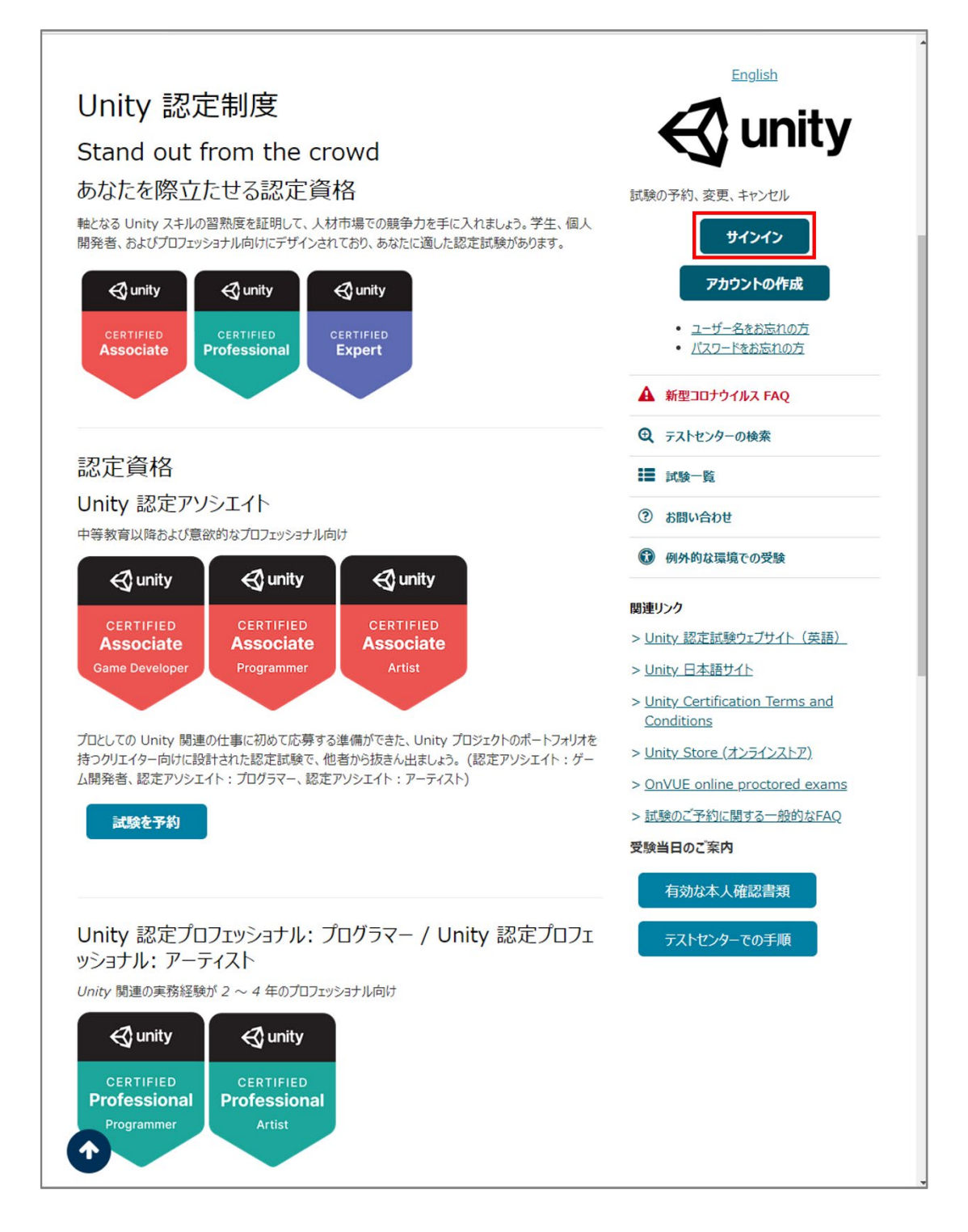

(2) ユーザー名とパスワードを入力し、[サインイン] ボタンを押す

| unity                                                                                                    |  |  |
|----------------------------------------------------------------------------------------------------|--|--|
| Unity Certification                                                                                                    |  |  |
| リインイン         このウェブサイトは徹底したゼキュリティ対策が関じられており、個人情報の不正関策を防止するための暗号システムを採用しています、ゼキュリティ保護のため、セッション終了後はアカウントからサインアウトし、ブラウザを閉じてくたさい、<br>サイト内の移動にブラウザの (RG) ボタンは使用しないでくたさい、         必須情報にはアスタリスク (*) が付いています。         登録済みユーザーはこちら:         *コーザー名:         (1) パスワード:         (2) パスワート:         (3) パスワート:         (3) パスワートを忘れた場合 |  |  |
| <u>利用規約 プライバシーポリシー</u> <u>お問い合わせ</u><br>Copyright 1996-2021 Pearson Education Inc. or its affiliate(s).All rights reserved.                                                                                                    |  |  |
|                                                                                                    |  |  |

(2) [試験の表示] ボタンを押す

| $\triangleleft$ | 🚭 unity                                                                                           |                                                                                     |
|-----------------|---------------------------------------------------------------------------------------------------|-------------------------------------------------------------------------------------|
| »               | ダッシュボード                                                                                           |                                                                                     |
|                 | 試験を予約<br>試験カタログ<br>試験の表示                                                                          | マイアカウント <ul> <li>マイプロファイル</li> <li>ウェブアカウントの管理</li> <li>追加情報</li> <li>設定</li> </ul> |
| <b>#</b>        | 次回のテストセンターの予約を表示<br>現在、予約済みの試験はありません。                                                             | <ul> <li>&gt; 受験履歴</li> <li>&gt; スコアレポートを表示</li> <li>&gt; <u>領収書</u></li> </ul>     |
|                 |                                                                                                   |                                                                                     |
|                 |                                                                                                   |                                                                                     |
|                 |                                                                                                   |                                                                                     |
|                 |                                                                                                   |                                                                                     |
|                 |                                                                                                   |                                                                                     |
|                 |                                                                                                   | to the                                                                              |
| 0               | 利用規約 フライバシーボリシー お問い合<br>Copyright 1996-2021 Pearson Education Inc. or its affiliate(s) All rights | reserved.                                                                           |
|                 |                                                                                                   |                                                                                     |

#### (4) [表示] ボタンを押す

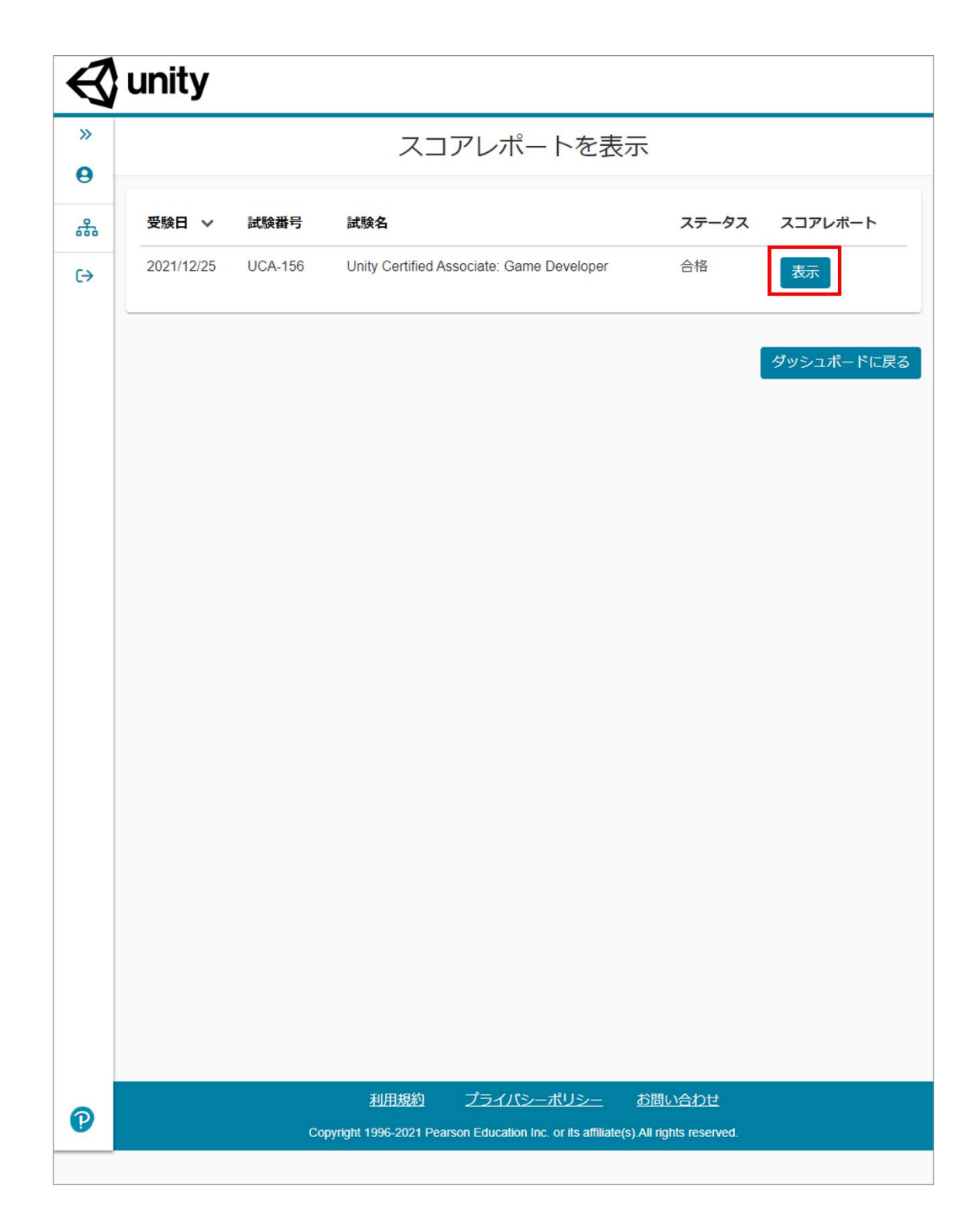

(5) PDF をダウンロードし、開く

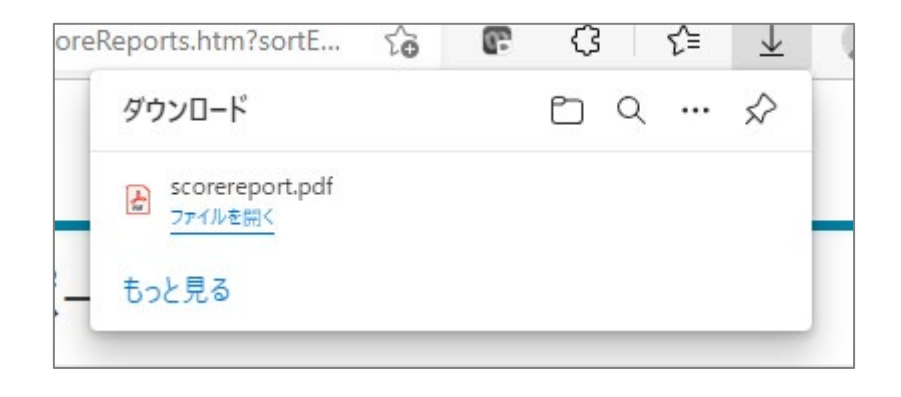

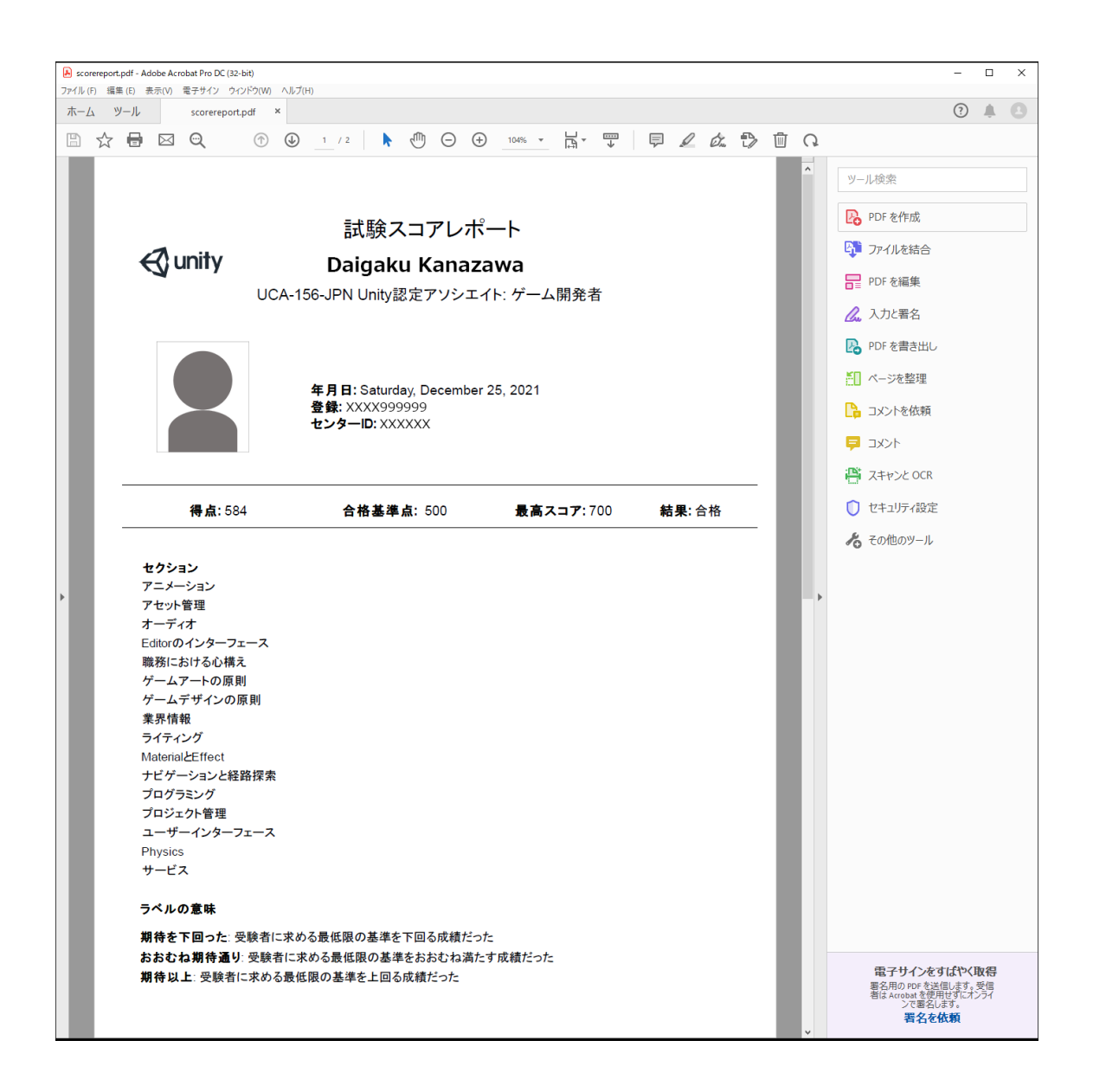

## B-1.「CertMetrics」サイトでデジタル証明書の確認のためのアカウント作成

試験に合格すると、1-2 日後には certmetrics.com からデジタル証明書発行の通知メールが 届きます。

(1) メールにある「Unity Certification platform」のリンク文字をクリックする

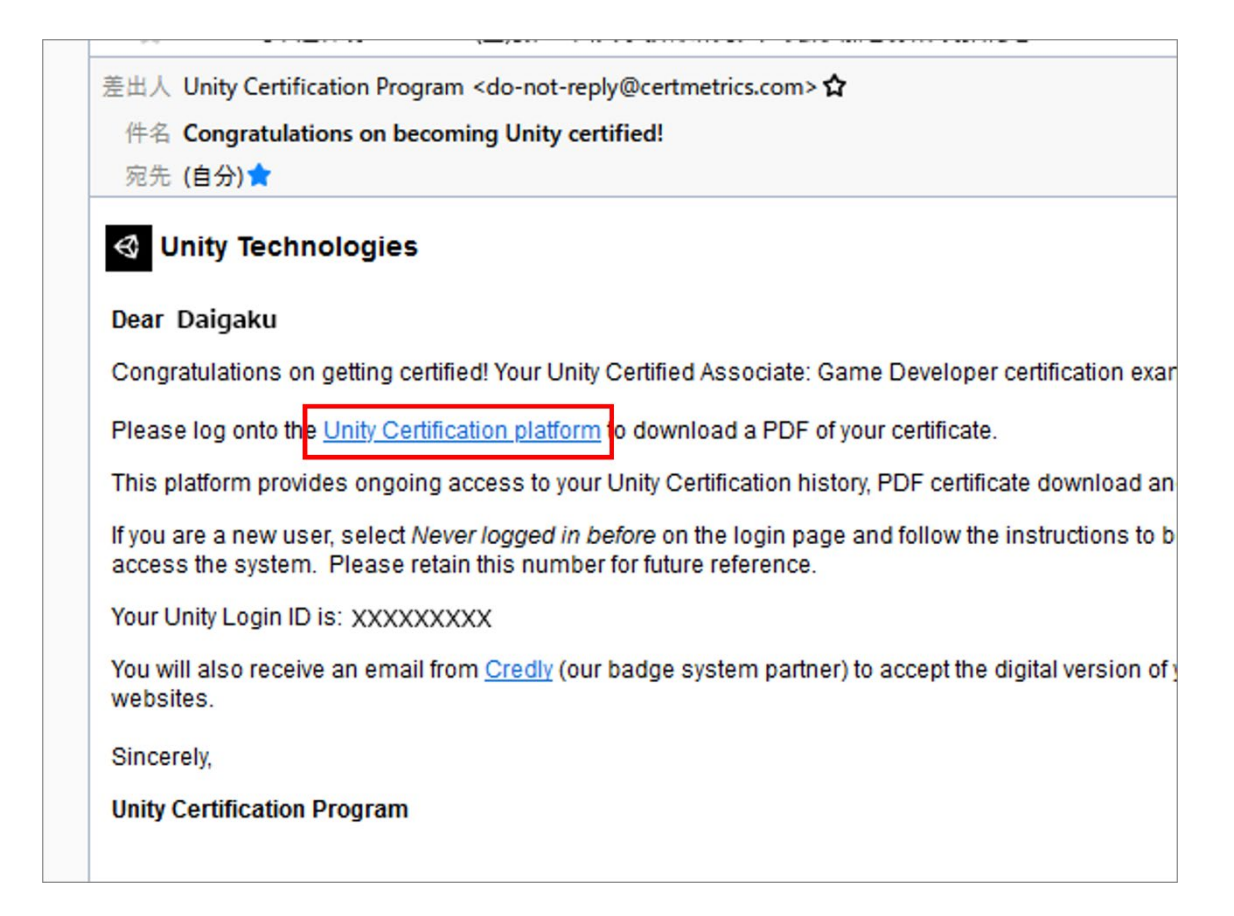

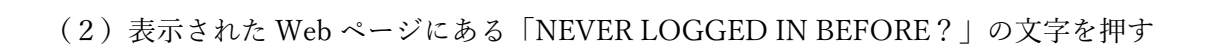

|                                 | 🙀 Unity                    |       |
|---------------------------------|----------------------------|-------|
|                                 | Log in using *<br>Email    |       |
|                                 | Email *<br>Password *      |       |
|                                 | LOG IN<br>FORGOT PASSWORD? |       |
|                                 | NEVER LOGGED IN BEFORE?    |       |
|                                 |                            |       |
|                                 |                            |       |
| © 2019-2022 Alpine Testing Inc. |                            | UNITY |

(3) メールアドレスを入力し、[Submit] ボタンを押す

| First Time Login |          |
|------------------|----------|
| Using *<br>Email | Email *  |
|                  | SUBMIT 2 |
|                  |          |

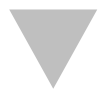

メールの確認を促す案内が表示される

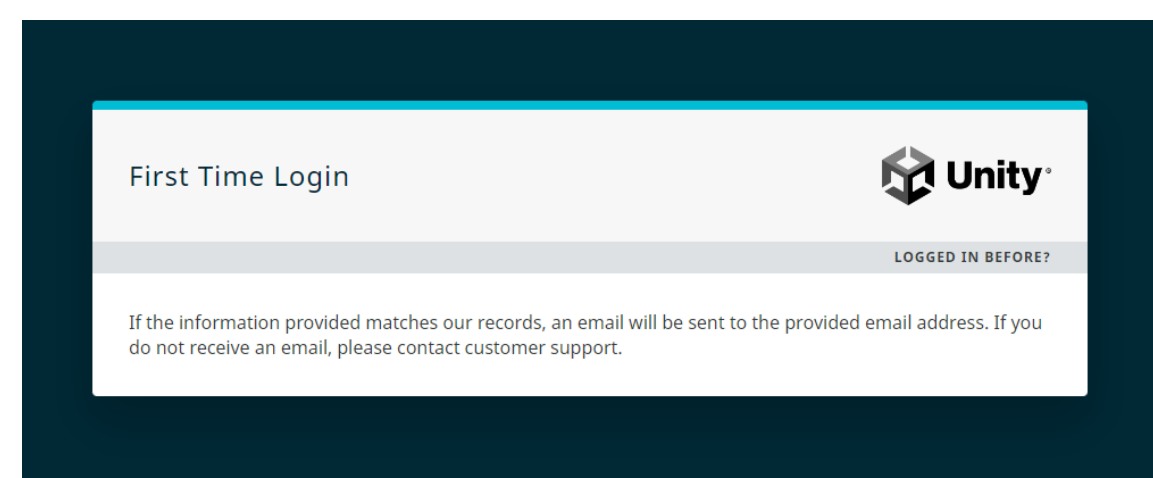

(4) 先ほど入力したメールアドレスに書いてあるリンクをクリックする

差出人 CertMetrics <do-not-reply@certmetrics.com>☆ 件名 Unity Certification - First-time login information 宛先 (自分)★
This email was sent because we received a request to complete the first-time login procyou did not make this request, you may safely disregard this message.
Please follow this link to set your password.
<u>https://www.certmetrics.com/unity/public</u>
/firsttime.aspx?rp=63216A6B9452EA1C39381058154389FC009DE50C9AA7FCB4ABA68EB69C6D25012409
To ensure the security of your data, the link will expire after 15 minutes.
Best regards, Customer Support

(注) 届かない場合

CertMetrics のログイン用の e メールとして「ピアソン VUE で認定試験の登録に使用した メールアドレス」を試してみてください。 (5)「新しいパスワード」を入力し、[Submit]ボタンを押す

| 🔂 Unity                                                       |       |
|---------------------------------------------------------------|-------|
|                                                               |       |
|                                                               |       |
| New Password *                                                |       |
| Passwords must be at least 12 characters, contain             |       |
| more than twice, and cannot contain your name or<br>username. |       |
| Confirm Parement #                                            |       |
| (2)                                                           |       |
| 3                                                             |       |
| RESET PASSWORD                                                |       |
| CANCEL                                                        |       |
|                                                               |       |
|                                                               |       |
|                                                               |       |
|                                                               |       |
|                                                               |       |
|                                                               |       |
|                                                               |       |
|                                                               |       |
|                                                               |       |
|                                                               |       |
| © 2019–2022 Alpine Testing Inc.                               | UNITY |

[注]本資料作成者のアカウントの都合により、実際とは異なります。 表示された画面の指示に従ってください。

- (6) パスワードが設定されたことを確認する
- [注]本資料作成者のアカウントの<u>都合により、実際の画面とは異なります</u>。 表示された画面の指示に従ってください。

| Candidate Login                                                                                                    |  |  |
|----------------------------------------------------------------------------------------------------|--|--|
| <ul> <li>Your password has been set successfully. Please click here to login using your Unity Login ID:<br/>XXXXXXXXX and new password. Please record this Unity Login ID as it is required each time you<br/>login to access your certification records.     </li> </ul> |  |  |
| Set Password<br>Last name Kanazawa<br>Email address XXXXX@stu.kanazawa-u.ac.jp<br>Unity Login ID XXXXXXXXXXXX                                                                                                    |  |  |
|                                                                                                    |  |  |
|                                                                                                    |  |  |
|                                                                                                    |  |  |
|                                                                                                    |  |  |
| We use cookies that improve your experience with the website, keep statistics to optimize performance, and allow for interaction with other platforms. For more information please view our Privacy Statement.                                                            |  |  |
| ок                                                                                                    |  |  |

## B-2.「CertMetrics」サイトでのデジタル証明書の確認

- (1) CertMetrics の Unity 認定資格のログインページにアクセスする https://www.certmetrics.com/unity/login.aspx
- (2)登録したメールアドレスとパスワードを入力し、[LOG IN] ボタンを押す

|                                 | 🙀 Unity                   |       |
|---------------------------------|---------------------------|-------|
|                                 | Log in using *<br>Email ~ |       |
|                                 | Email *                   |       |
|                                 | Password *                |       |
|                                 | LOG IN                    |       |
|                                 | NEVER LOGGED IN BEFORE?   |       |
|                                 |                           |       |
|                                 |                           |       |
|                                 |                           |       |
|                                 |                           |       |
| © 2019–2022 Alpine Testing Inc. |                           | UNITY |

# (2)「CERTIFICATIONS」を展開し、 「Status」をクリックする

| 🕅 Unity         | $\equiv$ Dashboard $\checkmark$                   |
|-----------------|---------------------------------------------------|
|                 | Welcome!                                          |
| номе            |                                                   |
| Dashboard       | Welcome to your Unity Certification Platform!     |
|                 |                                                   |
|                 |                                                   |
|                 | Announcements VIEW ALL <                          |
| Download Logos  |                                                   |
| SHARE V         | 2019-11-20                                        |
| catalogs $\sim$ | Register for a New Certification Exam             |
|                 | VIEW MORE >                                       |
|                 |                                                   |
|                 | 2019-11-20                                        |
|                 | Oculus & Unity Release FREE VR Development Course |
|                 | VIEW MORE >                                       |
|                 |                                                   |
|                 |                                                   |
|                 |                                                   |
|                 |                                                   |
|                 |                                                   |
|                 |                                                   |
|                 |                                                   |
|                 |                                                   |
|                 |                                                   |
|                 |                                                   |
|                 | © 2019–2022 Alpine Testing Inc. UNITY             |

(横幅の狭い画面で例示しています)

(3)「ダウンロード」アイコンから展開し、「Download Certificate」の文字を押す

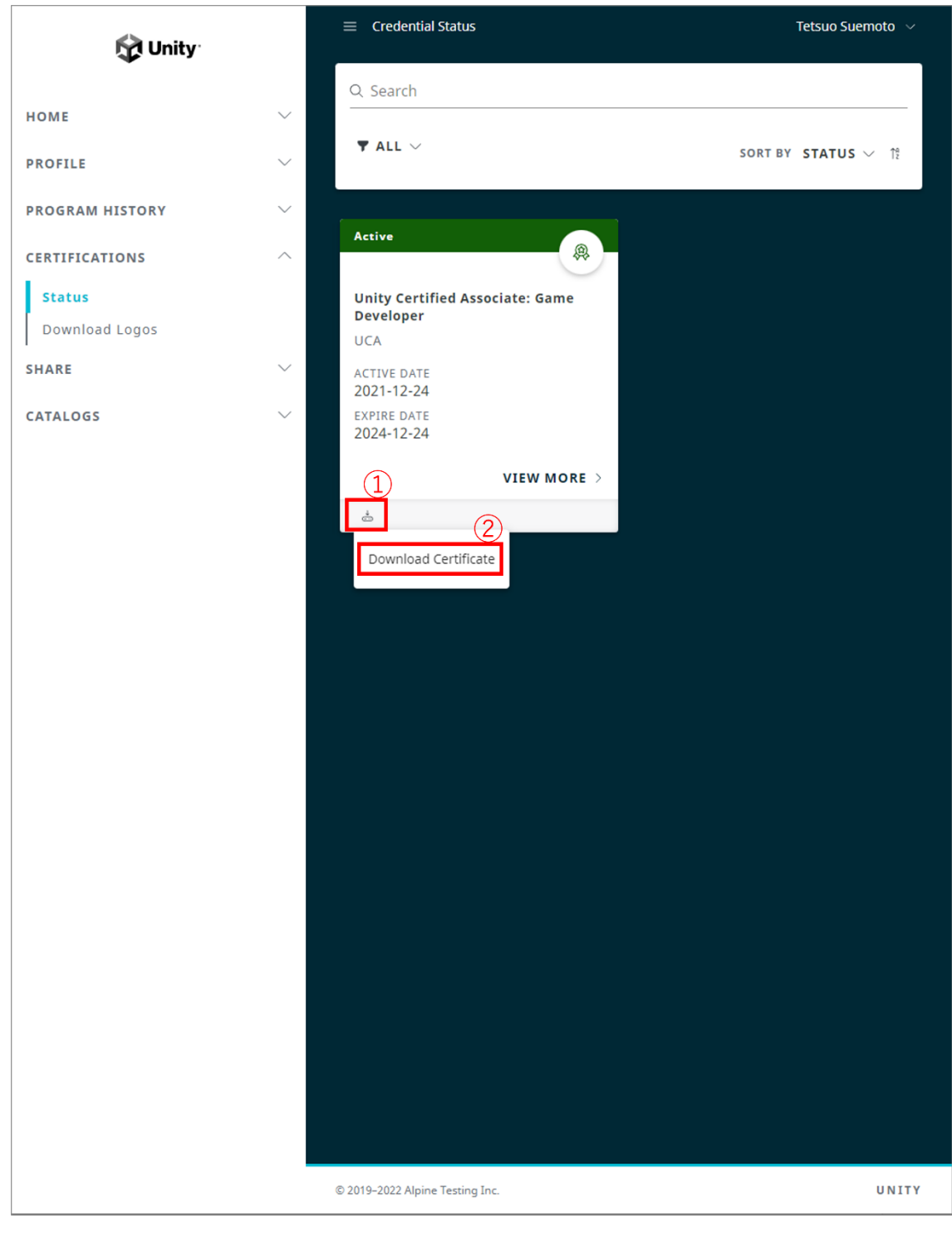

(横幅の狭い画面で例示しています)

#### (4) ダウンロードした PDF を確認する

就職活動などで他人に証明書を照会させる場合、PDF の右下にある Certification Number とその下にある URL をセットで提出します。(ただし、この方法より、次章で示す「Credly」 サイトを用いた照会の方が簡単だと思います)

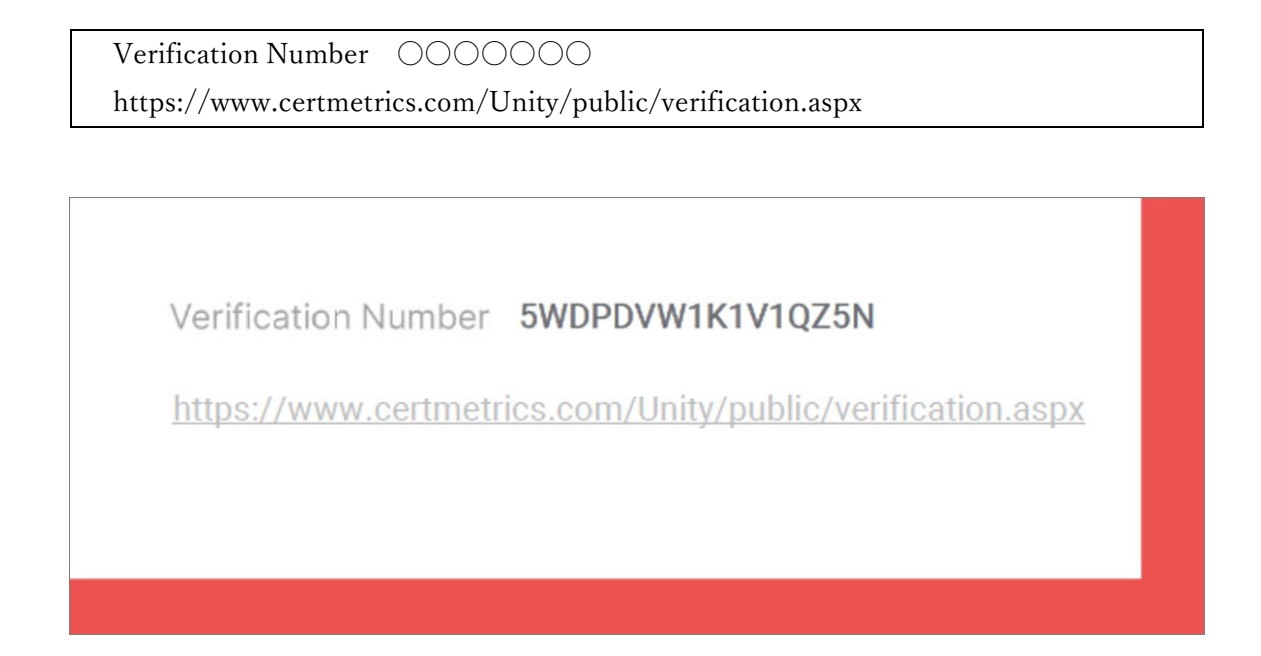

# C-1.「Credly」サイトでデジタルバッヂ取得のためのアカウント作成

試験に合格すると、1-2 日後に credly.com からデジタルバッチ発行のメールが届きます。

メールにある [Accept your badge] ボタンを押す

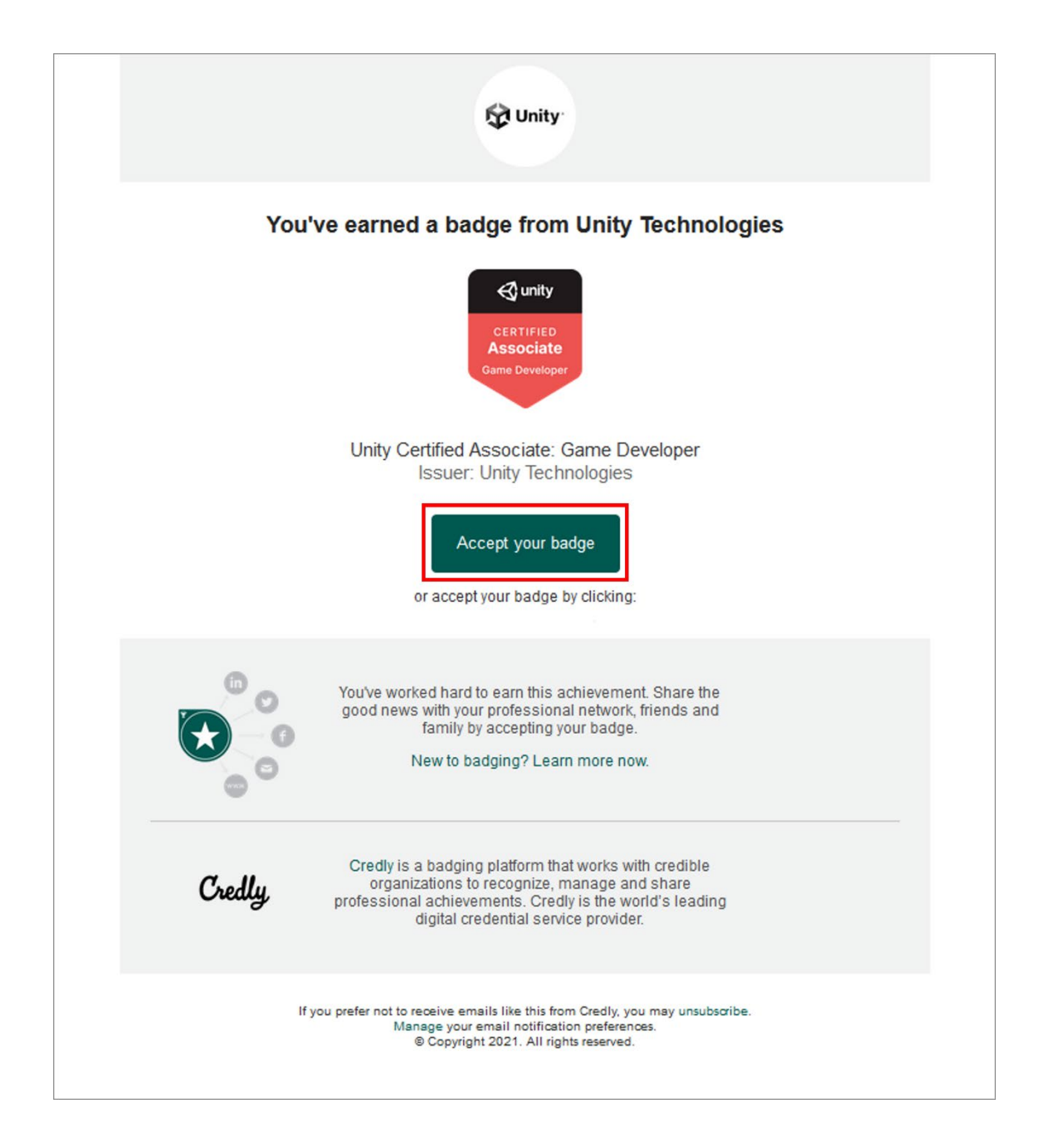

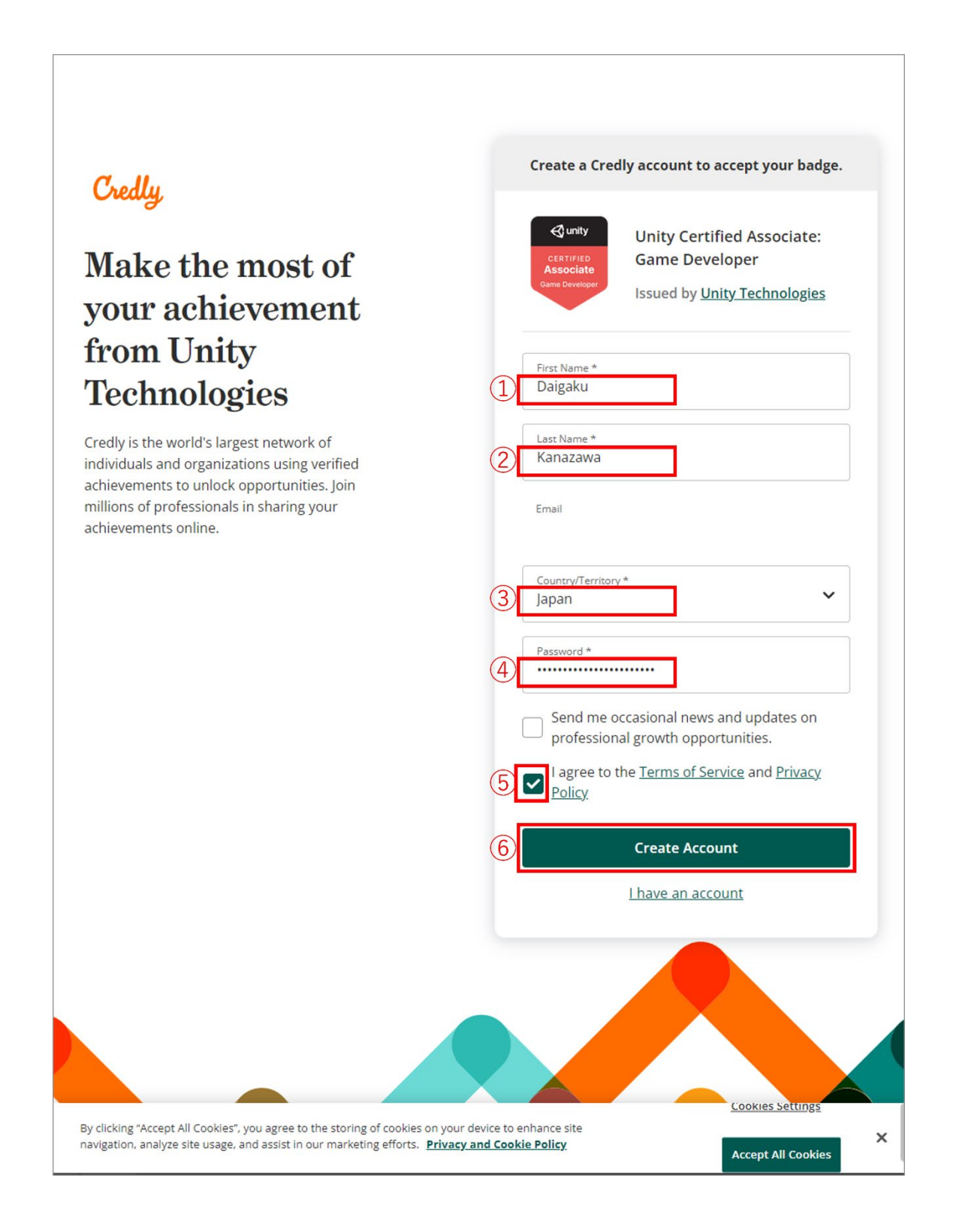

(3) アカウント作成に際し、確認のメールが送信されたことを確認する

| Credly                                                                                                    |                    |
|----------------------------------------------------------------------------------------------------|--------------------|
|                                                                                                    |                    |
| Confirm Your Email                                                                                                    |                    |
| Thank you for creating an account with Credly!<br>To finish setting up your account, please check your email to<br>confirm the address you provided.                                                          | )                  |
| If you don't see our message, please check your spam folder!                                                                                                    |                    |
|                                                                                                    |                    |
|                                                                                                    |                    |
|                                                                                                    |                    |
|                                                                                                    |                    |
|                                                                                                    |                    |
|                                                                                                    |                    |
|                                                                                                    |                    |
|                                                                                                    |                    |
|                                                                                                    | Cookies Settings   |
| By clicking "Accept All Cookies", you agree to the storing of cookies on your device to enhance site<br>navigation, analyze site usage, and assist in our marketing efforts. <b>Privacy and Cookie Policy</b> | Accept All Cookies |

(4) 届いたメールにある [Confirm My Email] ボタンを押す

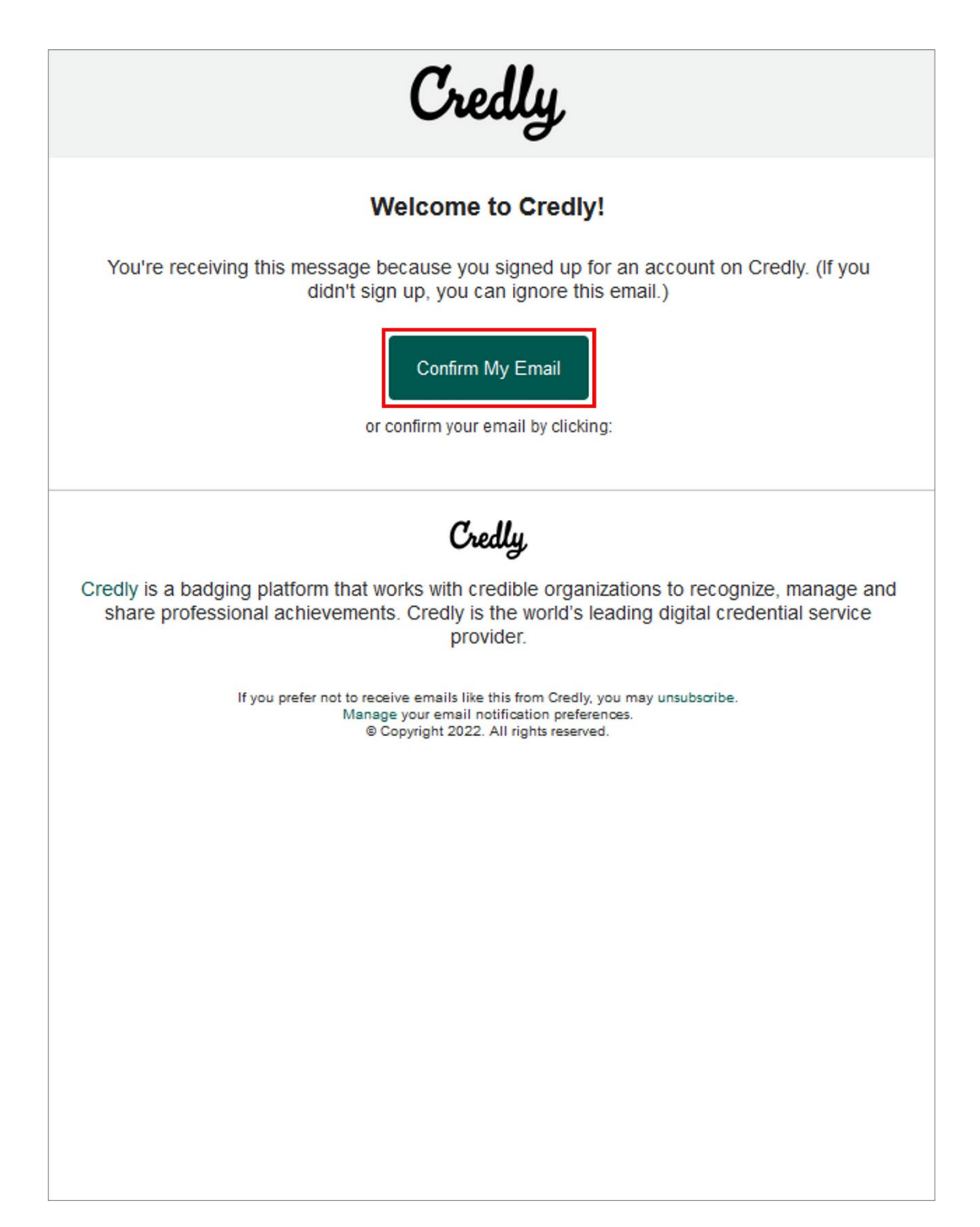

# C-2.「Credly」サイトでデジタルバッヂ取得のためのアカウント作成

(1) メールアドレスとパスワードを入力し、[Sign in] ボタンを押す

| redly. |                                                |                       |  |
|--------|------------------------------------------------|-----------------------|--|
|        | Sign in<br>Email<br>XXXXXX@stu.kanazawa-u.acjp |                       |  |
|        | 2<br>Password                                  | <b></b>               |  |
|        | Remember me                                    | Forgot your password? |  |
|        | 3 Sign                                         | in                    |  |
|        | <u>Create a</u>                                | ccount                |  |
|        |                                                |                       |  |
|        |                                                |                       |  |
|        |                                                |                       |  |
|        |                                                |                       |  |
|        |                                                |                       |  |
|        |                                                |                       |  |
|        |                                                |                       |  |
|        |                                                |                       |  |

# (2) [Accept Badge] ボタンを押す

| This badge was issue<br>Expires on 25 Decem<br>Accepting a badge ad<br>accepting. | d to Daigaku Kanazawa ON 25 December 2021.<br>ber 2024<br>Ids it to your profile. You can edit your privacy settings after                                                                                                    |
|-----------------------------------------------------------------------------------|----------------------------------------------------------------------------------------------------|
| 📢 unity                                                                           | Unity Certified Associate: Game<br>Developer                                                                                                    |
| CERTIFIED<br><b>Associate</b><br>Game Developer                                   | Issued by <u>Unity Technologies</u><br>Earners of the Unity Certified Associate: Game Developer badge possess a solid<br>understanding of end-to-end game production using Unity, spanning key<br>concepts in both technical art and programming. These earners have the core<br>skills required to be confident iterating with prototypes, debugging, and solving<br>programming challenges for successful game design and coding. |
| Additional Details                                                                | Skills       Animation     Asset Management     Audio     Editor Interface       Game Art Principles     Game Design Principles     Industor Awareness     Lighting                                                                                                    |
|                                                                                   | Materials And Effects     Navigation And Pathfinding     Physics     Programming       Project Management     User Interface                                                                                                    |
|                                                                                   | <ul> <li>Earning Criteria</li> <li>Complete the Unity Certified Associate: Game Developer Courseware (recommended)</li> <li>Must pass the Unity Certified Associate: Game Developer Certification Exam</li> </ul>                                                                                                    |
|                                                                                   | Insights<br>                                                                                                    |
| Top Job Titles                                                                    | Postings                                                                                                    |
| Senior Unity Developer                                                            | 68 <b>&gt;</b>                                                                                                    |

#### (3) バッヂの公開設定をする

| Public      | このバッヂを一般公開します                           |
|-------------|-----------------------------------------|
| Auto Accept | 今後、Unity Technologies からバッヂを自動的に一般公開します |

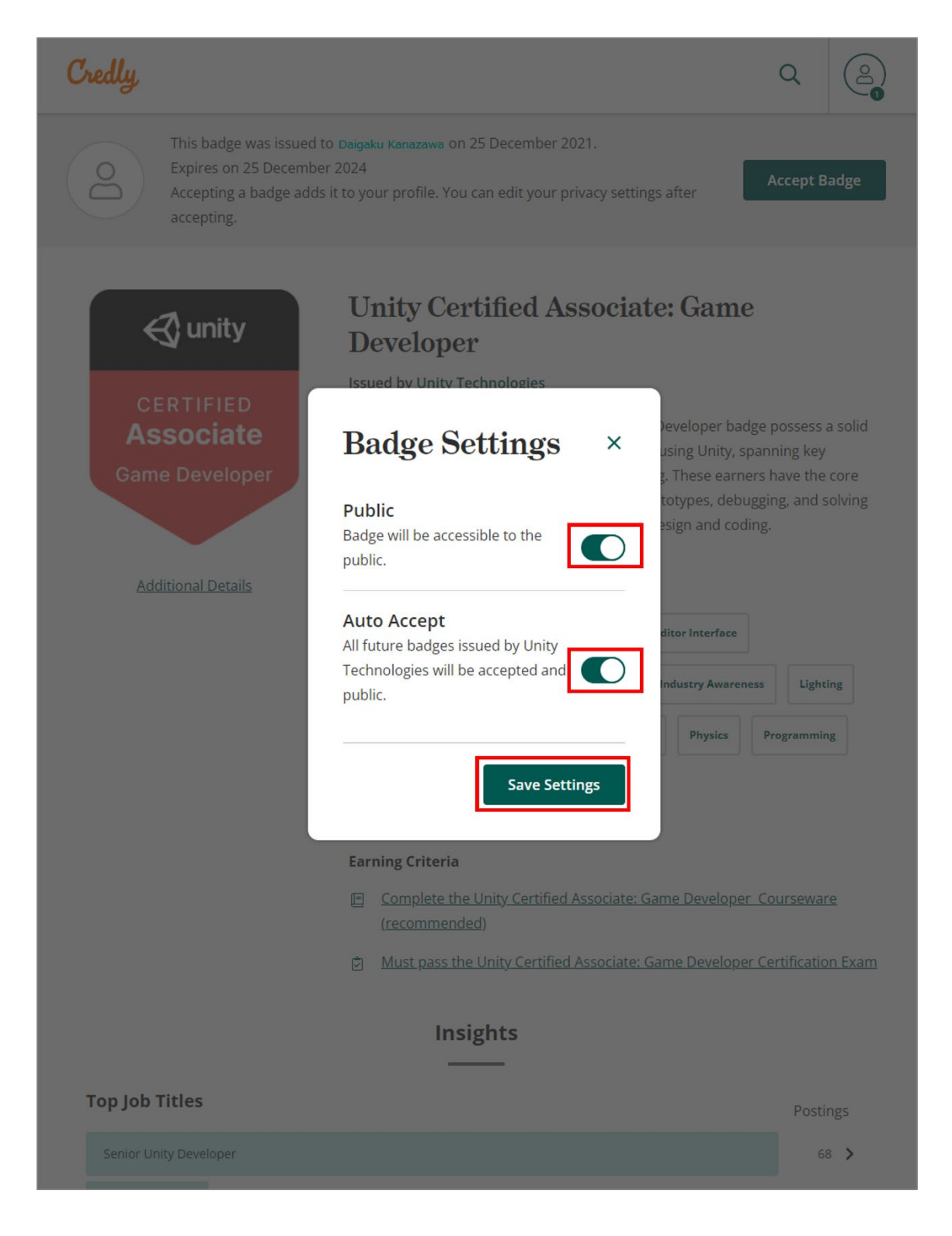

(4) 必要に応じて「証明書 (PDF)」のダウンロードや「照会先」のリンクを取得する

| Credly                                                                                                    |                                                                                                    |                                   | Q                                               | 2  |
|----------------------------------------------------------------------------------------------------|----------------------------------------------------------------------------------------------------|-----------------------------------|-------------------------------------------------|----|
| ← Back<br>Share your badge.<br>Broadcast your achievement to friends and colleagues to get<br>you deserve.<br>Unity Certified Associate: Game Deve<br>Issued by Unity Technologies | t the recognition                                                                                        |                                   |                                                 |    |
| Promote<br>Share your achievement on social media.<br>in LinkedIn ♥ Twitter<br>f Facebook                                                                                          | Publish         Send your badge or take it         ☑ Email         Ø Public Link            ✓ Embed Code | offline.<br>↓ [<br>lı<br>⊖ [<br>c | Download Bad<br>mage<br>Download<br>Certificate | ge |
|                                                                                                    |                                                                                                    |                                   |                                                 |    |

就職活動などで資格取得を他人に照会させたい場合、「Public Link」で表示される URL を 伝えると便利です。先方にその URL ヘアクセスしてもらい、Credly.com の Web ページ上 で資格取得を確認してもらうという流れです。これにより、あなたの資格取得が単なる自己 主張ではなく、「公的な証明」だと保証されます。

○ 2回目以降のログインでは、画面右上の [Share] ボタンより表示させます。

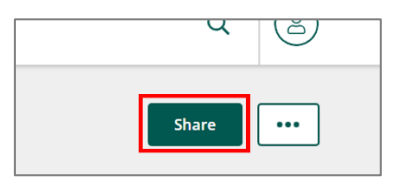